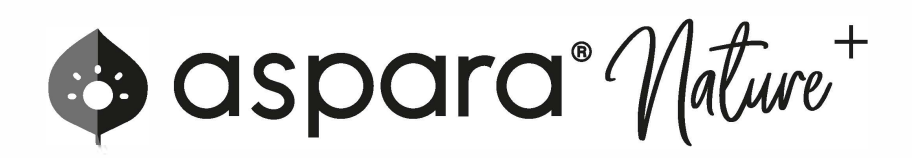

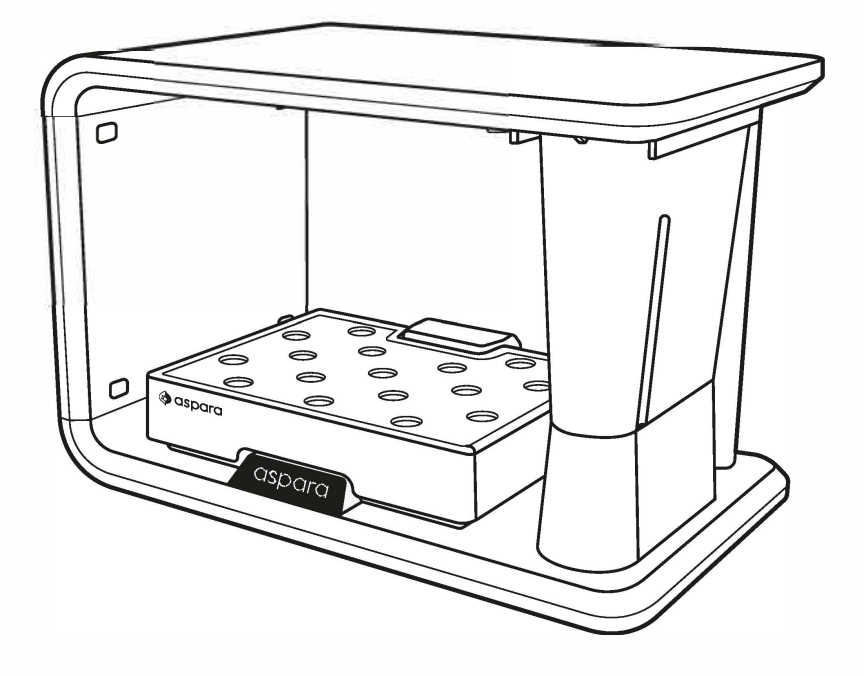

#### **Contact Us for Enquiries**

info@grow-green.com

**Quick Setup Guide** 

220720

### 1/ Assemble Product

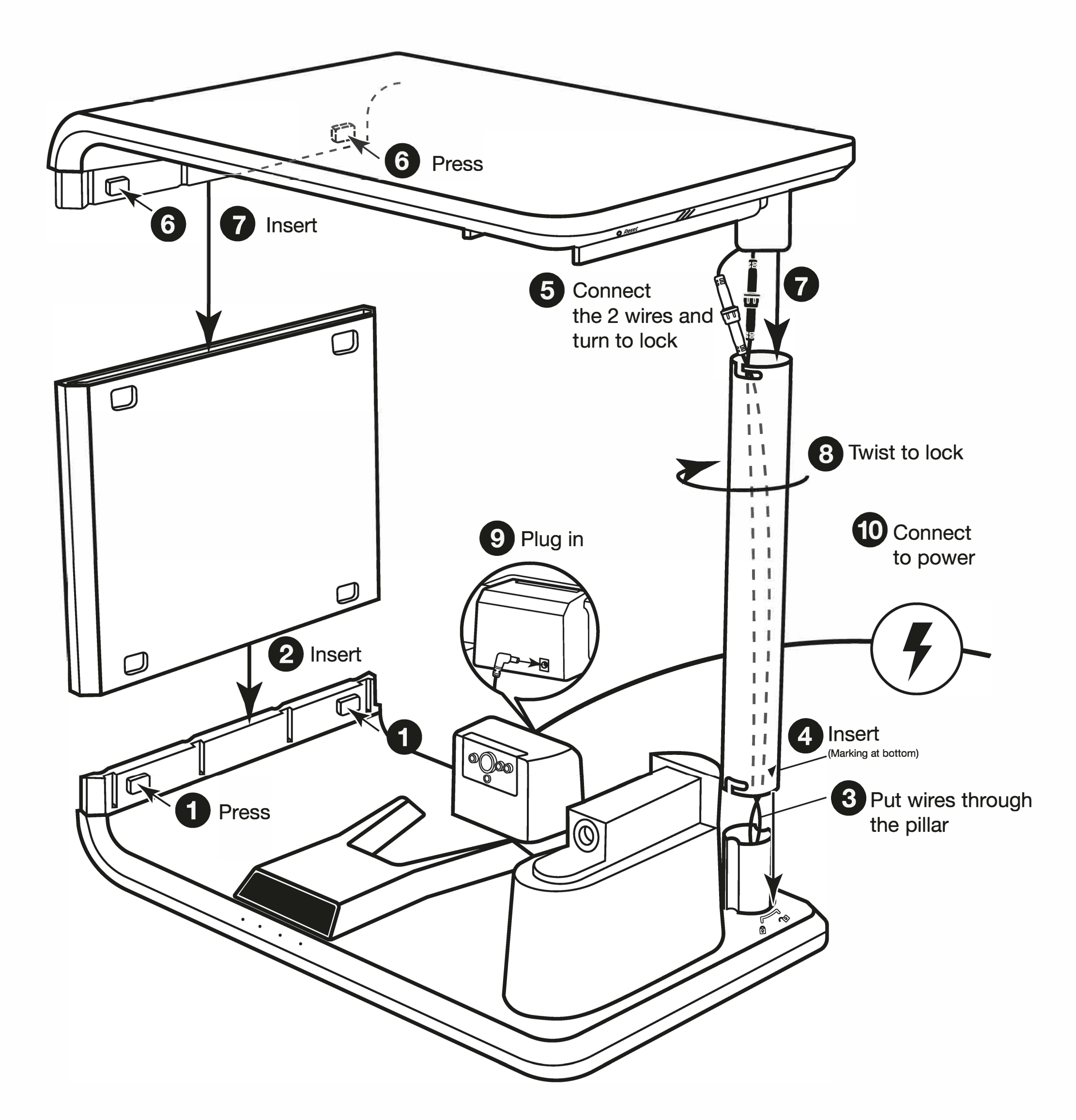

### 2/ Download Mobile App

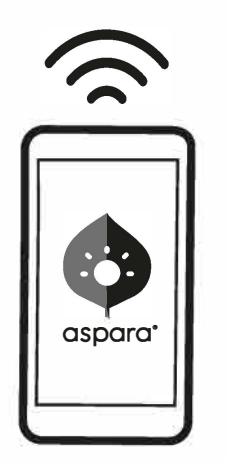

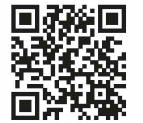

Scan to download

## 3/ Use Online Mode

Bring your aspara<sup>®</sup> Nature<sup>+</sup> online to enhance your planting experience.

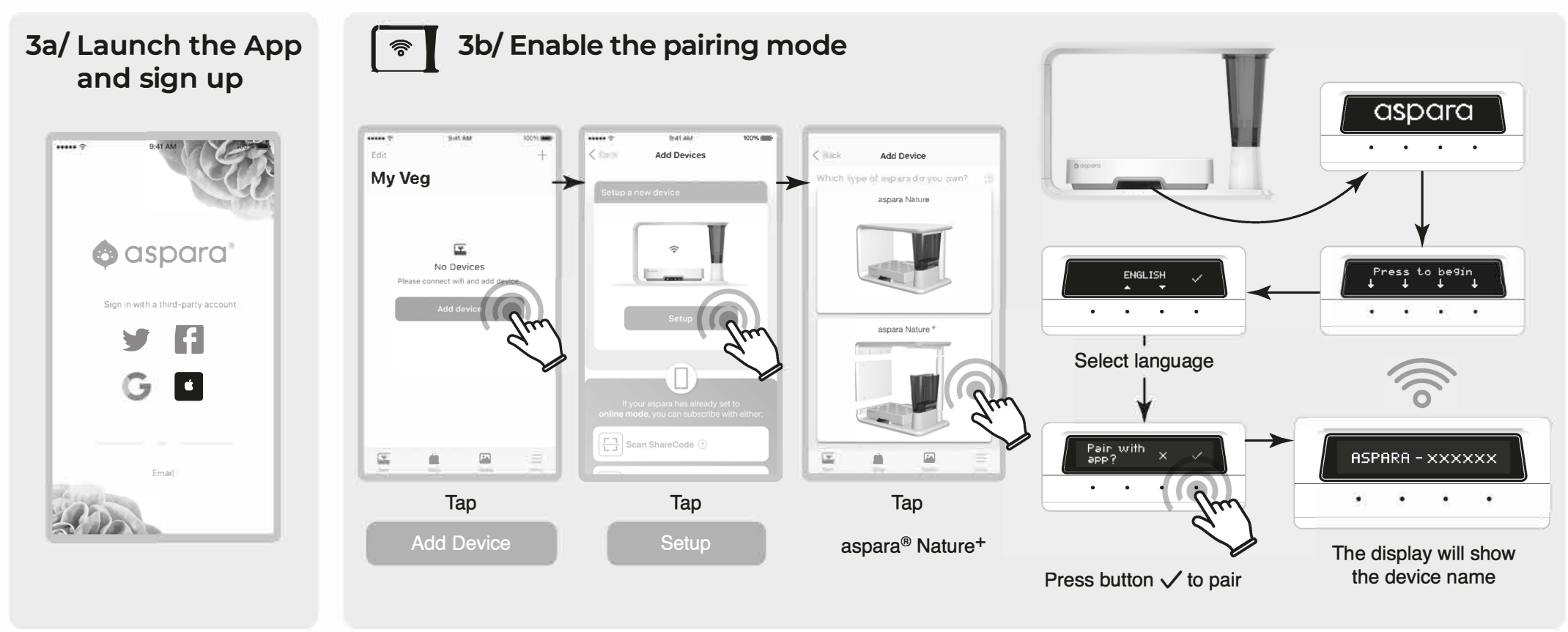

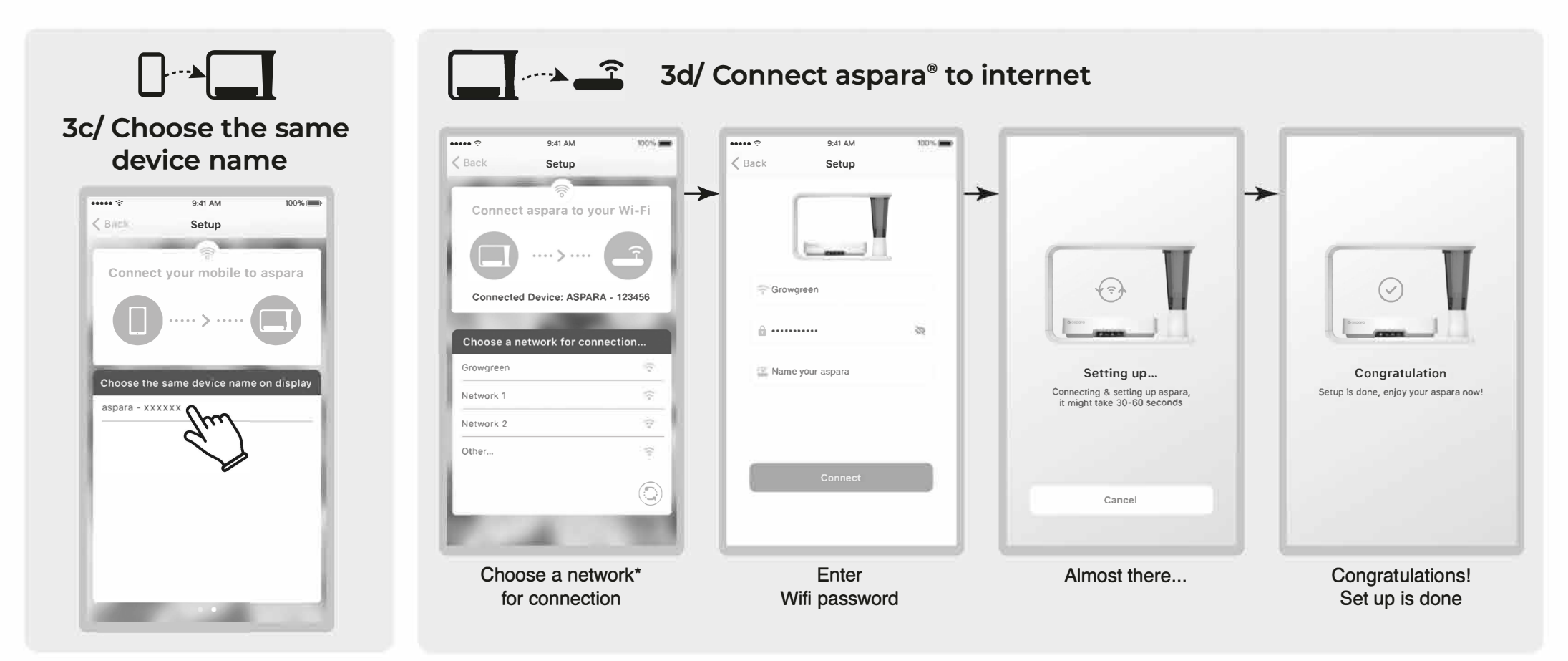

\*aspara® Nature<sup>+</sup> only compatible with 2.4 GHz WiFi networks.

If the device name doesn't show up, check: 2. If your aspara® Nature<sup>+</sup> is turned on.

1. If Bluetooth is enabled on your mobile.

- 3. If you have responded with
  - when aspara® prompts you to pair with the app.

# 4/ Start Planting

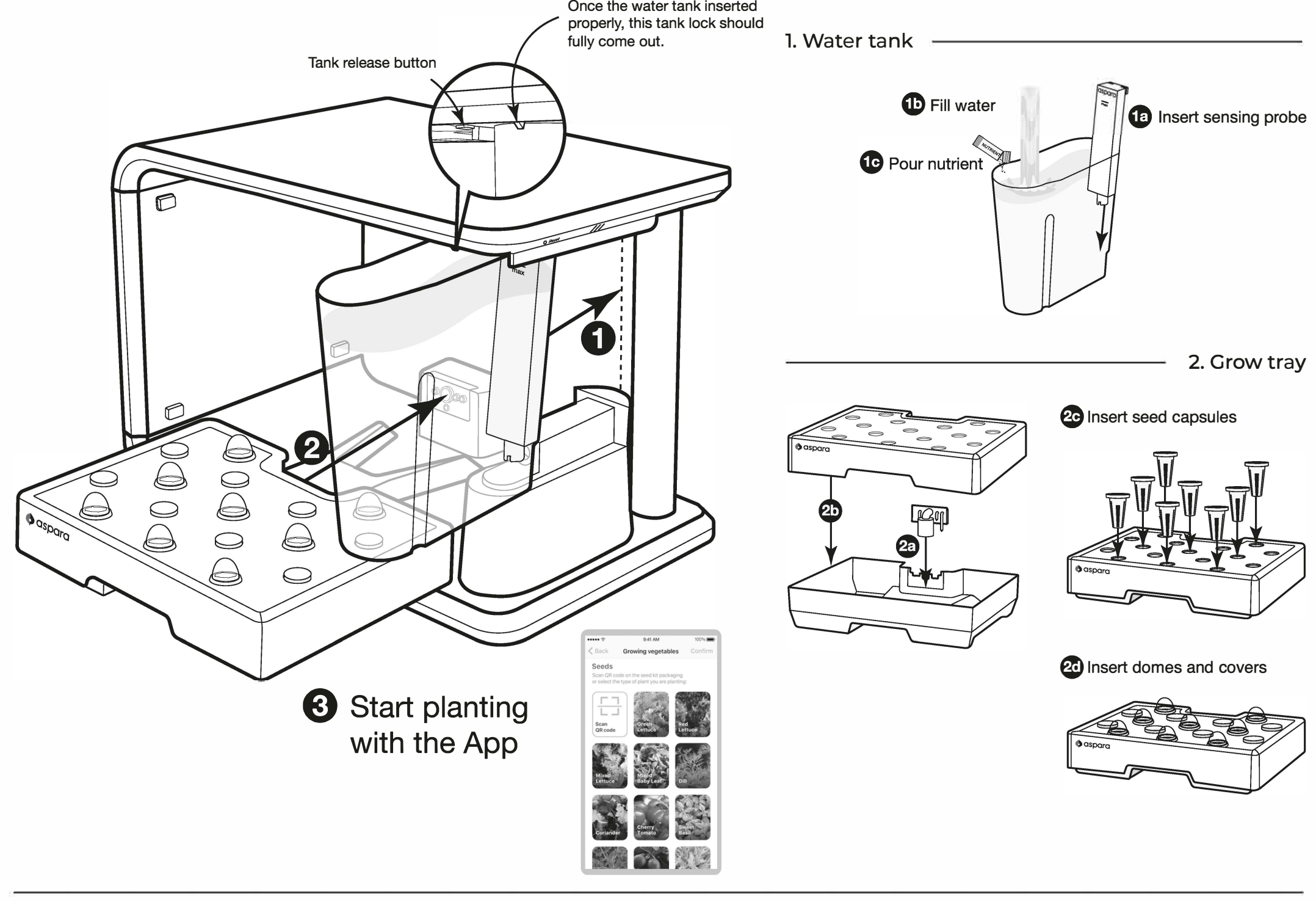

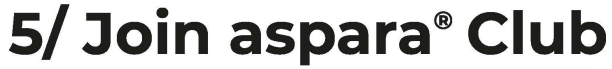

Enjoy membership benefits

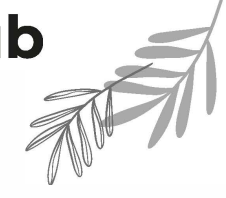

# 6/ Shop Online

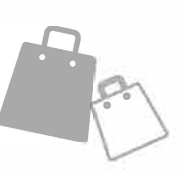

For seed kits and accessories

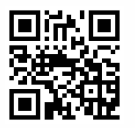